## اتصال به شبکه ی دانشگاه از طریق Wireless (Android)

ابتدا در تنظیمات Wireless دستگاه خود ilam-uni-ap را پیدا کنید و روی آن کلیک کنید.

| IR-MCI 29                              | <sup>™</sup> <sup>36</sup> , III 36% ■ 11:22 AM |  |
|----------------------------------------|-------------------------------------------------|--|
| Wi-Fi                                  |                                                 |  |
| Wi-Fi                                  |                                                 |  |
| Wi-Fi+<br>Enhanced Internet experience | On $>$                                          |  |
| AVAILABLE NETWORKS                     |                                                 |  |
| <b>ilam-uni-ap</b><br>Encrypted        |                                                 |  |
| Encrypted                              | <u> </u>                                        |  |

Add network...

۲. تنظیمات را مطابق شکل زیر انجام داده و در قسمت identity نام کاربری و در قسمت password رمز عبور خود را وارد کرده و روی Connect کلیک کنید (قسمت anonymous identity را خالی بگذارید).

| IR-MCI 29                                        | ீ <sup>™</sup> .ıll 36% <b>■</b> 11:22 AM | 11:81 🔲 1882 3.111 🛈 | 29 IR-MCI                |
|--------------------------------------------------|-------------------------------------------|----------------------|--------------------------|
| 🔶 ilam-uni-ap                                    |                                           |                      | ilam-uni-ap $ ightarrow$ |
| Signal strength                                  | Excellent                                 | عالى                 | فدرت سيكنال              |
| Encryption type                                  | 802.1x EAP                                | 802.1x EAP           | نوع رمزگذاری             |
| EAP method                                       | PEAP >                                    | < PEAP               | روش EAP                  |
| Phase 2 authentication                           | None >                                    | ھیچکدام              | تأیید اعتبار مرحله 2     |
| CA certificate                                   | Do not validate $>$                       | تأیید اعتبار نشود >  | گواهی CA                 |
| مجوزی مشخص نشده است. اتصال شما خصوصی نخواهد بود. |                                           |                      |                          |
| اسه Identity                                     |                                           | شناسه                |                          |
|                                                  |                                           |                      | I)                       |
| Anonymous identity                               |                                           |                      | هویت ناشناس              |
|                                                  |                                           |                      |                          |
| Password                                         | Ŕ                                         | Ø                    | گذرواژه                  |
| CANCEL                                           | CONNECT                                   | اتصال                | لغو                      |